## Краткая инструкция обновления внутреннего ПО (FW) прибора серии «Топаз-7000» версия 20.5. (обновление «прошивки»)

#### Предварительная подготовка к обновлению внутреннего ПО

1. Скачать программу-загрузчик ("Top7k2022\_FWLoader.zip") и файл «прошивки» («Files\_T7k2022\_HEX\_(1\_0027).zip») с сайта <u>www.topfibertester.ru</u> в разделе «Поддержка/Внутреннее ПО (Firmware)»

Ссылка: http://topfibertester.ru/support/vnutrennee-po-firmware

2. Разархивировать файлы программы-загрузчика и «прошивки». Файлов «прошивки» может быть несколько (два и более). Все они имеют расширение «\*.hex», но разные имена, отличающиеся пятью символами, обозначающими тип микроконтроллера, для которого был создан конкретный файл (подробнее об этом написано в приложении П.1 к данному документу).

3. .Для работы программы с прибором необходимо предварительно установить драйвер виртуального СОМ-порта фирмы FTDI. Установочный файл можно скачать по ссылке: http://www.ftdichip.com/Drivers/VCP.htm

4. Соединить прибор с портом USB компьютера с помощью кабеля «USB\_A – USB-mini» из комплекта прибора (для подключения прибора к компьютеру используется порт прибора с маркировкой значком «USB», см. рис.1).

5. Установить программу-загрузчик на компьютер, запустив файл «\*\_setup.exe». По окончании установки программа-загрузчик будет запущена.

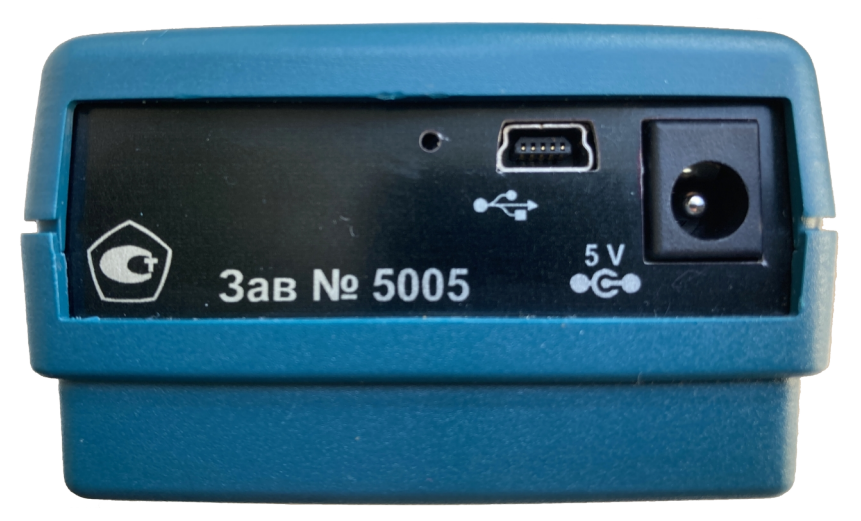

Рис.1. Вид нижней панели прибора с разъемом USB-mini

### Последовательность действий по обновлению внутреннего ПО

6. Запустить программу-загрузчик. Главное окно программы после ее старта приведено на рис.2.

| 0   | Top7k2022_FWLoad | er              |            |         |                    | × |
|-----|------------------|-----------------|------------|---------|--------------------|---|
| Φai | йл Память програ | амм Помощь      |            |         |                    |   |
|     | COM1             | осия загрузчика | Микро-конт | роллер  | Подключить         |   |
|     |                  | НЕХ-файл        |            |         | Выбор<br>НЕХ-файла |   |
|     | Address          | Block Length    | Page N     | Block N |                    |   |
|     |                  |                 |            |         | Запись             |   |
|     | <                |                 |            | >       | Отключить          |   |
|     |                  |                 |            |         |                    |   |

Рис.2. Окно программы-загрузчика после запуска.

7. Нажмите кнопку «Подключить» для соединения программы с прибором.

| 0   | Top7k2022_FWLo   | ader                     |                              |                | ×                  |
|-----|------------------|--------------------------|------------------------------|----------------|--------------------|
| Фа  | йл Память про    | грамм Помощь             |                              |                |                    |
|     | COM22            | Версия загрузчика<br>3.1 | <b>Микро-конт</b><br>STM32_F | роллер<br>303Е | Подключить         |
|     | <u></u>          | НЕХ-файл                 |                              |                | Выбор<br>НЕХ-файла |
|     | Address          | Block Length             | Page N                       | Block N        |                    |
|     |                  |                          |                              |                |                    |
|     |                  |                          |                              |                | Запись             |
|     |                  |                          |                              |                |                    |
|     |                  |                          |                              |                |                    |
|     |                  |                          |                              |                |                    |
|     |                  |                          |                              |                |                    |
| S   |                  |                          |                              |                | Отключить          |
|     | <                |                          |                              | >              |                    |
|     |                  |                          |                              |                |                    |
| 3   |                  |                          |                              |                |                    |
| Car |                  |                          |                              |                |                    |
| Loe | динение с прибор | ом установлено!          |                              |                |                    |

Рис.3. Окно программы после соединения с прибором

После успешного соединения в верхней части окна программы-загрузчика обновятся значения номера СОМ-порта, версии загрузчика («Версия загрузчика») и наименование микроконтроллера, установленного в приборе («Микроконтроллер»). Кнопка «Отключить» изменит состояние на активное. (см. рис.3)

8. Нажмите кнопку «Выбор НЕХ-файла», и в открывшемся стандартном диалоге поиска файла (см. рис.4) выберите НЕХ-файл с именем, содержащим 5 последних символов из наименования микроконтроллера, появившегося в окошке «Микро-контроллер».

| → · · ↑ 📙 « Optics_3 → T70            | « Optics_3 » T7000AL_2000_new » Firmware » прошивки для разных СРU » 🔹 🖉 🖉 Search прошивки д |                  | Search прошивки для ра |                 |
|---------------------------------------|----------------------------------------------------------------------------------------------|------------------|------------------------|-----------------|
| nize 🔻 New folder                     |                                                                                              |                  |                        |                 |
| Doc_ru '                              | Name                                                                                         | ✓ Date modified  | Туре                   | Size            |
| прошивки для разных CPU               | OLD                                                                                          | 09.11.2022 12:35 | File folder            |                 |
| This PC                               | T7K_F103E(1_0027).hex                                                                        | 09.11.2022 12:34 | HEX File               | 253 KB          |
| 3D Objects                            | T7K_F205B(1_0008).hex                                                                        | 02.08.2022 10:47 | HEX File               | 228 KB          |
| Deskton                               | T7K_F303E(1_0027).hex                                                                        | 09.11.2022 12:41 | HEX File               | 249 KB          |
| Documents                             | T7K_L476E(1_0008).hex                                                                        | 02.08.2022 10:47 | HEX File               | 186 KB          |
| Downloads                             |                                                                                              |                  |                        |                 |
| Music                                 |                                                                                              |                  |                        |                 |
| My Web Sites on MSN                   |                                                                                              |                  |                        |                 |
| Pictures                              |                                                                                              |                  |                        |                 |
| Videos                                |                                                                                              |                  |                        |                 |
| Local Disk (C:)                       |                                                                                              |                  |                        |                 |
| Local Disk (E:)                       |                                                                                              |                  |                        |                 |
| Projects (\\1-server) (G:)            |                                                                                              |                  |                        |                 |
| · · · · · · · · · · · · · · · · · · · | V                                                                                            |                  |                        |                 |
| File <u>n</u> ame:                    |                                                                                              |                  | ~ HE                   | X-files (*.hex) |

Рис.4. Диалог выбора НЕХ-файла

Если имя файла выбрано правильно, то по истечении небольшого времени имя файла отобразится в окошке «НЕХ-файл», а его содержимое будет загружено программой. В окне программы появятся данные с начальными адресами и длиной блоков внутреннего ПО. (см. рис.6).

В случае неправильного выбора НЕХ-файла программа выдаст сообщение о несоответствии наименований микроконтроллера в имени НЕХ-файла и в приборе (см. Рис.5)

| Top7k2022_FWLoader                                                                     | ×                                 |
|----------------------------------------------------------------------------------------|-----------------------------------|
| Наименование микро-контроллера в имени ф<br>типу контроллера в приборе! Выберите друго | райла не соответствует<br>й файл! |
|                                                                                        | ОК                                |

Рис.5 Сообщение о несоответствии наименований микро-контроллера в имени НЕХ-файла и в приборе.

В этом случае следует повторить выбор, учитывая выше изложенное требование.

| СОМ22 🖵   | 3.1          | STM32_F     | -303E      | Подключить         |
|-----------|--------------|-------------|------------|--------------------|
|           | НЕХ-файл     | T7K_F303E(1 | _0027).hex | Выбор<br>НЕХ-файла |
| Address   | Block Length | Page N      | Block N 🔨  |                    |
| 134217728 | 2048         | 0           |            |                    |
| 134219776 | 2048         | 1           |            |                    |
| 134221824 | 2048         | 2           |            |                    |
| 134223872 | 2048         | 3           |            | Запись             |
| 134225920 | 2048         | 4           |            |                    |
| 134227968 | 2048         | 5           |            |                    |
| 134230016 | 2048         | 6           |            |                    |
| 134232064 | 2048         | 7           |            |                    |
| 134234112 | 2048         | 8           |            |                    |
| 134236160 | 2048         | 9           |            |                    |
| 134238208 | 2048         | 10          |            |                    |
| 134240256 | 2048         | 11          | ¥ .        | Отключить          |
| <         |              |             | >          |                    |
|           |              |             |            |                    |

Рис.6. Выбор и загрузка НЕХ-файла

9. Далее нажмите кнопку «Запись» для записи новой «прошивки» в прибор. В нижней части окна программы-загрузчика появится предупреждение о том, что идет процесс записи программной памяти, прерывание которого может привести к неисправности прибора. Степень выполнения процесса отображается с помощью «прогресс-бара» в нижней части окна и последовательного вывода числа записанных байт в левой части строки состояния (см. рис.7).

| Версия загрузчика<br>СОМ22 🚽 3.1 |                | Микро-контроллер<br>STM32_F303E |               | Подключить         |
|----------------------------------|----------------|---------------------------------|---------------|--------------------|
|                                  | НЕХ-файл       | T7K_F303E(1                     | _0027).hex    | Выбор<br>НЕХ-файла |
| Address                          | Block Length   | Page N                          | Block N \land |                    |
| 134217728                        | 2048           | 0                               |               |                    |
| 134219776                        | 2048           | 1                               |               |                    |
| 134221824                        | 2048           | 2                               |               | 2                  |
| 134223872                        | 2048           | 3                               |               | запись             |
| 134225920                        | 2048           | 4                               |               |                    |
| 134227968                        | 2048           | 5                               |               |                    |
| 134230016                        | 2048           | 6                               |               |                    |
| 134232064                        | 2048           | 7                               |               |                    |
| 134234112                        | 2048           | 8                               |               |                    |
| 134236160                        | 2048           | 9                               |               |                    |
| 134238208                        | 2048           | 10                              |               |                    |
| 134240256                        | 2048           | 11                              | ×             | Отключить          |
| <                                |                |                                 | >             |                    |
| отключайт                        | е прибор! Идет | запись г                        | амяти про     | ограмм!            |

Рис.7. Процесс записи «прошивки»

10. По окончании процесса записи в нижней строке окна программы-загрузчика будет выведено сообщение об успешном его завершении (см. рис.8), а прибор будет включен.

| сом22 🖵 🚺 | зерсия загрузчика<br>3.1 | Микро-конт<br>STM32_F | роллер<br>-303Е | Подключить         |
|-----------|--------------------------|-----------------------|-----------------|--------------------|
|           | НЕХ-файл 🛛               | T7K_F303E(1           | _0027).hex      | Выбор<br>НЕХ-файла |
| Address   | Block Length             | Page N                | Block N 🔨       |                    |
| 134217728 | 2048                     | 0                     |                 |                    |
| 134219776 | 2048                     | 1                     |                 |                    |
| 134221824 | 2048                     | 2                     |                 | Запись             |
| 134223872 | 2048                     | 3                     |                 |                    |
| 134225920 | 2048                     | 4                     |                 |                    |
| 134227968 | 2048                     | 5                     |                 |                    |
| 134230016 | 2048                     | 6                     |                 |                    |
| 134232064 | 2048                     | 7                     |                 |                    |
| 134234112 | 2048                     | 8                     |                 |                    |
| 134236160 | 2048                     | 9                     |                 |                    |
| 134238208 | 2048                     | 10                    |                 |                    |
| 134240256 | 2048                     | 11                    | × .             | Отключить          |
| <         |                          |                       | >               |                    |
|           |                          |                       |                 |                    |

Рис.8. Окончание процесса записи новой версии внутреннего ПО (FW)

- 11. На этом процесс обновления версии внутреннего ПО (FW) прибора заканчивается. Можно закрыть программу-загрузчик пользуясь значком «Закрыть» в верхнем правом углу окна программы или выбрать пункт меню «Файл/Выход». Прибор нужно отключить от порта USB компьютера.
- 12. Если требуется записать эту версию «прошивки» в несколько приборов, можно не закрывая программы-загрузчика, нажать кнопку «Отключить». Отсоединить обновленный прибор от компьютера. Подсоединить к компьютеру следующий прибор. Затем нужно выполнить п.7 и п.9 приведенной выше инструкции. Пункт 8 выполнять не нужно, так как содержимое новой «прошивки» уже имеется в памяти программы-загрузчика.

#### Куда обращаться с замечаниями и предложениями по программе и приборам:

НПК «СвязьСервис» принимает замечания и предложения по работе приборов, программ. Контактная информация приведена ниже:

НПК «СвязьСервис». г.Санкт-Петербург, Россия т.:(812) 380-85-09
Адрес для писем: 192012, г.Санкт-Петербург, а/я 51
Web-server: https://www.topfibertester.ru
E-mail: optics@comm-serv.ru optics@ topfibertester.ru

# П.1. Выбор НЕХ-файла при обновлении внутреннего ПО (FW) оптических тестеров серии «Топаз-7000» версия 20.5

В связи с дефицитом микросхем микроконтроллеров, проявившимся в последние годы, при производстве оптических тестеров серии «Топаз-7000», версия 20.5 используется несколько типов микроконтроллеров, совместимых по функциональным возможностям, производительности, электрическим и установочным параметрам. Поэтому для обновления внутреннего ПО приборов приходится выпускать несколько НЕХ-файлов, по числу типов микросхем микроконтроллеров, использованных при производстве приборов. В наименование НЕХ-файла включены пять символов, идентифицирующие тип микроконтроллера, для которого предназначен этот файл.

Например, файл «T7K\_F103E(1\_0029).hex», предназначен для обновления внутреннего ПО прибора с микроконтроллером STM32F103E, а файл «T7K\_F303E(1\_0029).hex», предназначен для обновления внутреннего ПО прибора с микроконтроллером STM32F303E. В скобках указывается цифровой идентификатор версии внутреннего ПО.

Изложенное выше обстоятельство требует внимательности от пользователя, обновляющего внутреннее ПО прибора самостоятельно.

Выполняя п.8 инструкции по обновлению внутреннего ПО, следует выбрать НЕХ-файл, в имени которого 5 символов перед скобками с цифровым идентификатором версии внутреннего ПО совпадают с последними пятью символами в наименовании микроконтроллера, отобразившимся в окошке «Микро-контроллер» после соединения программы с прибором.

П.2. Где посмотреть цифровой идентификатор версии прибора и номер версии внутреннего ПО оптического тестера серии «Топаз-7000» (версия 20.5)

П.2.1. Версия прибора "20.5" отображается на дисплее прибора в течение 3 секунд после включения питания. Пример содержимого дисплея представлен на рисунке рис. 1п. Номер версии прибора отображается в середине нижней строки (обведено красным).

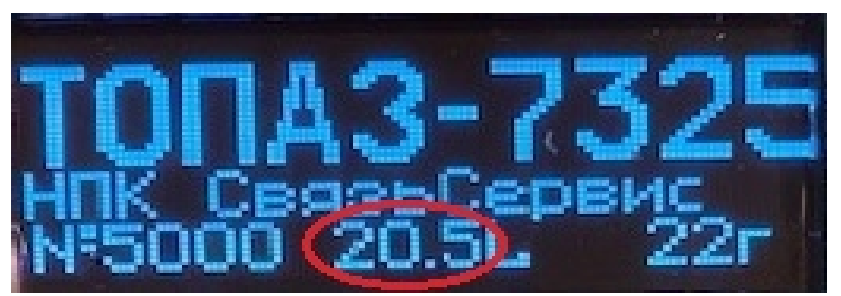

Рис.1п. Отображение Версии прибора на дисплее сразу после включения питания. Приборы данной версии выпускаются с июля 2022 года. Другой отличительный признак таких приборов — серийный номер 5000 и выше.

П.2.2. Цифровой идентификатор версии внутреннего ПО (FW) прибора отображается на его дисплее в режиме «Установки» на странице «Информация о приборе». Инструкцию по открытию данной страницы можно найти в главе 12 документа: «ТЕСТЕР ОПТИЧЕСКИЙ

серии «ТОПАЗ-7000» РУКОВОДСТВО ПО ЭКСПЛУАТАЦИИ», АВНФ.411918.008 РЭ, Санкт-Петербург, 2022 год.

Номер версии внутреннего ПО отображается в нижней строке страницы «Информация о приборе». Пример дисплея прибора с отображением «Информации о приборе» представлен на рис.2п.

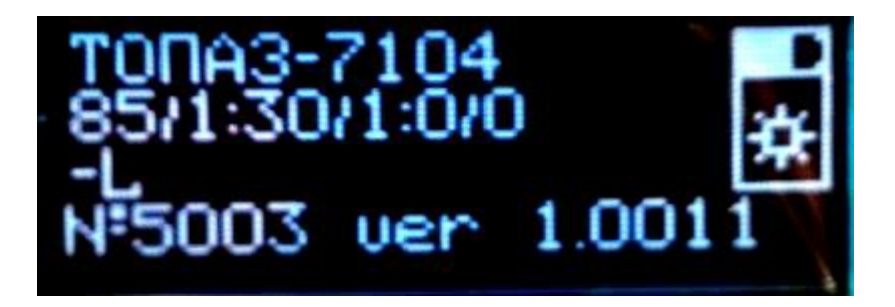

Рис.2п. Отображение «Информации о приборе» в режиме «Установки»